## MANUAL PARA SUBSANAR UNA SOLICITUD DE BECA UNIVERSITARIA DEL GOBIERNO DE NAVARRA

## 1. ACCESO A LA NOTIFICACIÓN (REQUERIMIENTO)

Usted recibirá en la dirección de correo electrónico que indicó en la solicitud de su beca, un email como el siguiente, en el que se le avisa de que tiene una notificación del **Servicio de Universidad del Gobierno de Navarra**, en la que le pide una documentación para poder seguir con la tramitación de su ayuda. La notificación está depositada en la web la **DEHú (Dirección Electrónica Habilitada única)**, un portal en la que se depositan las notificaciones realizadas por las distintas administraciones públicas.

Las direcciones desde las que puede recibir el correo son estas: <u>no-reply-notifica@correo.gob.es</u>, <u>noreply.dehu@correo.gob.es</u>> (son correos de aviso, no pueden responder al mismo). Si no tiene ningún mensaje en la bandeja de entrada, no olvide comprobar la carpeta de Spam o correo no deseado.

## Ejemplo de correo:

| ESTE EMAIL SE CORRESPONDE CON UN AVISO DE UNA NOTIFICACIÓN ELECTRÓNICA                                                                                                    |
|----------------------------------------------------------------------------------------------------|
| Le informamos que dispone de una nueva notificación electrónica como Titular procedente del organismo Gobierno de Navarra, con DIR3 A15007522 y perteneciente a Comunidad Foral de Navarra, con los siguientes datos:                                                                                                    |
| Titular:     International International Internationa |
| Organismo Emisor: Gobierno de Navarra, con DIR3 A15007522 y perteneciente a Comunidad Foral de Navarra                                                                                                    |
| Concepto: Requerimiento de subsanación de becas del Gobierno de Navarra     Vinculo: Titular                                                                                                    |
| En caso de que no accediera a su contenido antes de las 23:59:59 del día 26/01/25 en horario penínsular, se considerará que el acto de notificación ha sido efectuado, aunque con resultado de rechazo, pudiéndose continuar el procedimiento administrativo correspondiente.                                                                                                    |
| Puede acceder a esta notificación en la Dirección Electrónica Habilitada Única (DEHú) del Punto de Acceso General, disponible en: https://dehu.redsara.es                                                                                                    |
| De acuerdo con lo previsio en los artículos 41 y 43 de la Ley 39/2015, de 1 de octubre, del Procedimiento Administrativo Común de las Administraciones Públicas, la aceptación de la notificación, el rechazo expreso de la notificación o bien la presunción de rechazo por no haber accedido a la notificación durante el periodo de puesta a disposición, dará por efectuado el trámite de notificación y se continuará el procedimiento.                                                                                                    |
| Usted puede recibir esta notificación por distintas vías electrónicas o incluso en papel por vía postal. Si usted accediera al contenido de esta notificación por más de una de estas vías, sepa que los efectos jurídicos, si los hublera, siempre emplezan a contar desde la fecha en que se produzca su primer acceso.                                                                                                    |
| Este aviso es remitido por la plataforma Notifica a partir de la información facilitada por el organismo emisor. Si desea corregir la dirección de correo electrónico, o dejar de recibir correos, le recomendamos que se ponga en contacto con el organismo emisor a través de los canales que establezca.                                                                                                    |
| Gobierno de España                                                                                                    |

**Deberá pinchar en el enlace indicado de color azul** y le llevará directamente a la web de la Dirección Electrónica Habilitada Única (DEHú), donde podrá consultar la notificación en la que se le señala la documentación que se le está requiriendo.

Una vez dentro de web de DEHú, pinchamos en Acceder:

| Organismos Emisores en la DEHú<br>Locale los Organismos Emisores de las Administraciones Públicas que publican sus notificaciones y comunicaciones<br>en la DEHú, le al buscador de Organismos Emiseres |
|----------------------------------------------------------------------------------------------------|
| Acceso a DEHú<br>Acceso como usuario para gestionar sus notificaciones y<br>Acceso como usuario para gestionar sus notificaciones y                                                                     |
| <b>Descargue la app de DEHú</b> y empiece a consultar sus notificaciones y comunicaciones<br>esté donde esté                                                                                            |

Si es la <u>primera vez que accede a este portal</u>, le aparecerá este mensaje para que inserte una dirección de correo para los avisos. Puede darse de alta en este momento (a través de Ir a mis datos de contacto), o puede acceder a su notificación sin darse de alta cerrando este aviso:

| Incorporación de notificaciones en la DEHú:<br>La Dirección Electrónica Habilitada única trabaja para incluir todas las notificaciones y comunicaciones emitidas por las Administraciones Públicas. Mientras tanto, te<br>legarán por los medios establecidos en la tramitación de cada procedimiento administrativo.<br><b>tificaciones Pendienn</b><br>me acceso a las notificaciones pendientes<br>ealizar la comparecencia y acceder al conte<br>retario de bioqueda<br>retario de bioqueda<br>retario de la tobtenido<br>erimiento de subsanación de becas del Goble<br>Sobierno de Navarra<br>Comunidad Foral de Navarra<br>Sobierno de Navarra<br>Sobierno de Navarra<br>Sobierno de Navarra<br>Sobierno de Navarra<br>Comunidad Foral de Navarra<br>Comunidad Foral de Navarra<br>Caducidad 2e-01-2025<br>Presente de Portance<br>Caducidad 2e-01-2025                                                                                                    | Avios importante<br>Incorporación de notificaciones en la DEHG:<br>La Dirección Efectrónica Habilitada única trabaja para incluir todas las notificaciones y comunicaciones emitidas por las Administraciones Públicas. Mientras tanto, te<br>llegarán por los medios establecidos en la tramitación de cada procedimiento administrativo.<br><b>fificaciones Pendient</b><br>e acceso a las notificaciones pendientes e<br>alizar la comparecencia y acceder al corte<br>e alizar la comparecencia y acceder al corte<br>e alizar la comparecencia y acceder al corte<br>e alizar la comparecencia y acceder al corte<br>remos detectado que no tiene un correo<br>electrónico de aviso.<br>Per favor: indíquenos un correo electrónico pulsando el siguiente enlace<br>le mis datos de contacto<br>remostrado de 1 obtenido<br>er mostrado de 1 obtenido<br>remostrado de 1 obtenido<br>remostrado de 2 eron-2025<br>remostrado de 2 eron-2025                                                                                                    | Notificaciones Pendientes                                    | Notificaciones Realizadas                        | Comunicaciones             | Mis datos de contacto   | Gran Destinatario      |                          |                |                        |
|----------------------------------------------------------------------------------------------------|----------------------------------------------------------------------------------------------------|--------------------------------------------------------------|--------------------------------------------------|----------------------------|-------------------------|------------------------|--------------------------|----------------|------------------------|
| Incorporación de notificaciones en la DEHú:<br>La Dirección Electrónica Habilitada única trabaja para incluir todas las notificaciones y comunicaciones emitidas por las Administraciones Públicas. Mientras tanto. Tel<br>Ilegarán por los medios establecidos en la tramitación de cada procedimiento administrativo.<br><b>Edificaciones Pendient</b><br><b>Datos de contacto</b><br><b>Con NIF</b><br>ealizar la comparecencia y acceder al conte<br>ealizar la comparecencia y acceder al conte<br>tremo de búsqueda<br>recho de búsqueda<br>recho de búsqueda<br>recho de los posición<br><b>Education de contacto</b><br><b>Consultar la lota comparecencia</b><br><b>Consultar la lota comparecencia</b><br><b>Consultar la Disposición</b><br><b>Consultar la Consultar la Consultar de Notificacion</b><br><b>Consultar la comparecencia</b><br><b>Consultar la Consultar de Contacto</b><br><b>Consultar la Consultar de Notificacion de Contacto</b><br><b>Consultar la consultar la contexence</b><br><b>Consultar la conservence</b><br><b>Consultar de Contacto</b><br><b>Consultar de Contacto</b><br><b>Consultar la conservence</b><br><b>Consultar la conservence</b><br><b>Consultar la conservence</b><br><b>Consultar de Contacto</b><br><b>Consultar de Contacto</b><br><b>Consultar la conservence</b><br><b>Consultar la conservence</b><br><b>Consultar de Contacto</b><br><b>Consultar la conservence</b><br><b>Consultar la conservence</b><br><b>Consultar la conservence</b><br><b>Consultar la conservence</b><br><b>Consultar la conservence</b><br><b>Consultar la conservence</b><br><b>Consultar la conservence</b><br><b>Consultar la con conservence</b><br><b>Conservence</b> | Incoropración de notificaciones en la DEHC:<br>La Dirección Electrónica Habilitada única trabaja para incluir todas las notificaciones y comunicaciones emitidas por las Administraciones Públicas. Mientras tanto, te<br>llegarán por los medios establecidos en la tramitación de cada procedimiento administrativo.<br><b>ificaciones Pendient</b><br><b>Datos de contacto</b><br><b>in partos de contacto</b><br><b>in min</b><br>e acceso a las notificaciones pendientes e<br>alizar la comparecencia y acceder al conte<br>e alizar la comparecencia y acceder al conte<br>e alizar la comparecencia y acceder al conte<br>e alizar la comparecencia y acceder al conte<br>e alizar la comparecencia y acceder al conte<br>e alizar la comparecencia y acceder al conte<br>e alizar la comparecencia y acceder al conte<br>e lectrónico de aviso.<br>Por favor, indíquenos un correo electrónico pulsando el siguiente enlace<br>reamis datos de contacto<br><b>Buscador de Notificaciones</b><br><b>Buscador de Notificaciones</b> |                                                              |                                                  |                            |                         |                        |                          | Av             | isos importantes       |
| Incorporación de notificaciones en la DEN:<br>La Dirección Electrónica Habilitad unica trabaja para incluir todas las notificaciones y comunicaciones emitidas por las Administraciones Públicas. Mientras tanto, te<br>Ilegarán por los medios establecidos en la tramitación de cada procedimiento administrativo.<br>tificaciones Pendiente<br>ealizar la comparecencia y acceder al conte<br>ealizar la comparecencia y acceder al conte<br>electrónico de aviso.<br>Por favor, indiquenos un correo electrónico pulsando el siguiente enlaco<br>interio de búsqueda<br>recha de Puesta a Disposición de becas del Gobie<br>Sobierno de Navarra<br>Sobierno de Navarra<br>Sobierno de                                                                                                    | Incorporación de notificaciones en la DENC:<br>La Dirección Electricina Habilitada duica trabaja para incluir todas las notificaciones y comunicaciones emitidas por las Administraciones Públicas. Mientras tanto, te<br>llegarán por los medios establecidos en la tramitación de cada procedimiento administrativo.<br><b>ificaciones Pendient</b><br>ne acceso a las notificaciones pendientes e<br>alizar la comparecencia y acceder al conte<br>nesultar la lista completa de administración<br>rento de búcqueda<br>rento de búcqueda<br>rento de búcqueda<br>rento de búcqueda<br>rento de búcqueda<br>rento de búcqueda<br>rento de autisación de becas del Gobie-<br>so gobierno de Navarra<br>So formo de Navarra<br>Comunidad Foral de Navarra<br>rento de búcqueda<br>rento de substanación de becas del Gobie-<br>so formo de Navarra<br>Comunidad Foral de Navarra<br>rento de búcqueda<br>rento de búcqueda<br>rento de substanación de becas del Gobie-<br>so formo de Navarra<br>Comunidad Foral de Navarra<br>rento de búcqueda<br>rento de substanación de becas del Gobie-<br>rento de búcqueda<br>rento de substanación de becas del Gobie-<br>rento de Navarra<br>rento de substanación de becas del Gobie-<br>rento de búcqueda<br>rento de substanación de becas del Gobie-<br>rento de substanación de becas del Gobie-<br>rento de búcqueda<br>rento de substanación de becas del Gobie-<br>rento de substanación de becas del Gobie-<br>rento de búcqueda<br>rento de substanación de becas del Gobie-<br>rento de substanación de becas del Gobie-<br>rento                                                                                                    |                                                              |                                                  |                            |                         |                        |                          |                | ×                      |
| Carbon de totor de la comparacencia y acceder al contractor de cada procedimiento administrativo.                                                                                                    | tal direction de la dorazi dona dandade para inclui focada se indirectories y conclusaciones entratas por les addiminataciones reducas mentras danda de la dorazi de la comparacencia y acceder al conte<br>inficaciones Pendiente<br>e acceso a las notificaciones pendientes e<br>alteza la comparecencia y acceder al conte<br>onsultar la lista completa de administrativo<br>terio de bliqueda<br>recha de Puesta a Disposición<br>e mostrado de 1 obtenido<br>erimento de subsanción de beces del Gobier<br>131 14 16780ae8272657<br>e lista a los posición les contexios<br>e lista de Navarra<br>e de Navarra<br>e lista de Navarra<br>e lista de Navara<br>e lista de Navarra<br>e lista de Navarra<br>e lista de N                                                                                                    | Incorporación de notificación<br>La Dirección Electrónica Ha | ones en la DEHú:<br>Ibilitada única trabaia para | incluis todas las po       |                         | onos omitidas por las  | Administraciones Rúbl    | licas Miontras | tanto to               |
| tificaciones Pendient<br>Datos de contacto<br>ealizar la comparecencia y acceder al conte<br>ealizar la comparecencia y acceder al conte<br>consultar la lista completa de administracio<br>reterio de bioqueda<br>reterio de bioqueda<br>reterio de bioqueda<br>reterio de bioqueda<br>reterio de bioqueda<br>reterio de bioqueda<br>reterio de subsanación de becas del Goble<br>Sobierno de Navarra<br>Sobierno de Navarra<br>Sobierno de Sobierno de Navarra<br>Sobierno de Navarra<br>Sobi                                                                                                    | ifficaciones Pendient Datos de contacto in in in in in in in in in in in in in                                                                                                    | llegarán por los medios est                                  | tablecidos en la tramitaciór                     | n de cada procedim         | iento administrativo.   | ones ennuas por las    | s Autoristraciones Publ  | icas. Wientras | tanto, te              |
| tifficaciones Pendient<br>are acceso a las notificaciones pendientes<br>alizar la comparecencia y acceder al conte<br>consultar la lista completa de administracion<br>trerio de búsqueda<br>Fecha de Puesta a Disposición<br>Terrio de búsqueda<br>Fecha de Puesta a Disposición<br>Comunidad Foral de Navarra<br>Sobierro de Navarra<br>Sobierro de Na                                                                                                    | A consistanti de Subsanación de becas del Gobie  B'A 14778Base8272657                                                                                                    |                                                              |                                                  |                            |                         |                        |                          |                |                        |
| tificaciones Pendiente<br>ne acceso a las notificaciones pendientes e<br>ealizar la comparecencia y acceder al conta<br>consultar la lista completa de administración<br>riterio de búcqueda<br>Fecha de Puesta a Disposición de locas del Gobie<br>Serbierno de subsanación de becas del Gobie<br>Serbierno de Navarra<br>Serbierno de Navarra<br>Serbierno de Serbierno de S                                                                                                    | Datos de contacto                                                                                                    |                                                              |                                                  |                            |                         |                        |                          |                |                        |
| tificaciones Pendiem                                                                                                    | Comunidad Foral de Navarra     Comunidad Foral de Navarra     Comunidad Foral de Navarra     Comunidad Foral de Navarra                                                                                                    |                                                              | D                                                | Accel.                     |                         |                        | ×                        |                |                        |
| ne acceso a las notificaciones pendientes e<br>ealizar la comparecencia y acceder al conte<br>consultar la lista completa de administracion<br>riterio de bioqueda<br>recha de Puesta a Disposición<br>de mostrado de 1 obtenido<br>de mostrado de 1 obtenido<br>erimiento de subsanación de becas del Gobie<br>Sobierno de Navarra<br>Comunidad Foral de Navarra<br>Comunidad Foral de Navarra<br>Comunidad Foral de Navarra<br>Comunidad Foral de Navarra<br>Comunidad Foral de Navarra<br>Comunidad Foral de Navarra<br>Ceducidad 26-01-2025                                                                                                    | ne acceso a las notificaciones pendientes e<br>ealizar la comparecencia y acceder al conte<br>ealizar la comparecencia y acceder al conte<br>ensuitar la lista completa de administracion<br>eterio de bióqueda<br>Fecha de Puesta a Disposición<br>ensuitar da lobenido<br>erimiento de subsanación de becas del Goble<br>Biotecno de Navarra<br>Biotecno de Navarra<br>Biotecno de Navarra<br>Comunidad Foral de Navarra<br>Comunidad Foral de Navarra<br>Caducidad 20:01-2025                                                                                                    | tificaciones Pe                                              | endient 🛛 🖊 🕑 🧿                                  | ιτος αθ                    | e contac                | το ΓΓΙ.                |                          |                |                        |
| editzar la comparecencia y acceder al conte<br>ealizar la comparecencia y acceder al conte<br>enconsultar la lista completa de administració<br>referio de búsqueda<br>Fecha de Puesta a Disposición de locas del Gobie<br>do mostrado de 1 obtenido<br>refiniento de subsanación de becas del Gobie<br>Sobierno de Navarra<br>Comunidad Foral de Navarra<br>Comunidad Foral de Navarra<br>Comunidad Foral de Navarra                                                                                                    |                                                                                                    | ione access a las notificacion                               | as populiantes a                                 |                            |                         |                        | and Mill                 |                |                        |
| ealizar la comparecencia y acceder al conte<br>consultar la lista completa de administracio<br>interio de búsqueda<br>Fecha de Puesta a Disposición<br>de mostrado de 1 obtenido<br>sertimiento de subsanación de becas del Gobie<br>Sobierno de Navarra<br>Sobierno de Navarra<br>Comunidad Foral de Navarra<br>Comunidad Foral de Navarra<br>Comunidad Foral de Navarra                                                                                                    | aliza la comparecencia y acceder al conte<br>onsultar la lista completa de administracion<br>reteio de bliqueda<br>recha de Puesta a Disposición de transition<br>de dispueda<br>recha de la comparecencia.<br>Por favor, indiquenos un correo electrónico pulsando el siguiente enlace<br>ir a mis datos de contacto<br>ir a mis datos de contacto<br>in a mis datos de contacto<br>in                                                                                                    | iene acceso a las notificacioni                              | es pendientes e                                  |                            |                         |                        | CONTINIT                 |                |                        |
| consultar la lista completa de administración<br>electrónico de aviso.<br>Por favor, indiquenos un correo electrónico pulsando el siguiente enlace<br>itra mis datos de contacto<br>Euscador de Notificación<br>Buscador de Notificación de bacas del Gobie<br>Sobierno de Navarra<br>Sobierno de Navarra<br>Sobierno de Navarra<br>Comunidad Foral de Navarra<br>Comunidad Foral de Navarra<br>Comunidad Foral de Navarra<br>Caducidad 26-01-2025                                                                                                    | onsultar la lista completa de administración electrónico de aviso. Por favor. indíquenos un correo electrónico pulsando el siguiente enlace ir a mis datos de contacto Umpisr Buscador de Notificacione Buscador de Notificacione Buscador de Note Buscador de Note                                                                                                    | realizar la comparecencia y a                                | cceder al contei Hei                             | mos detecta                | do que no tie           | ie un correo           | ecibo de la compa        | recencia.      |                        |
| Andre and a stand of an andre and a stand of a stand of a sta                                                                                                    | Anderson production productin production production production production production producti                                                                                                    | consultar la lista completa di                               | e administracion                                 | alec                       | trónico de avis         |                        |                          |                |                        |
| Terris de búsgueda Fecha de Puesta a Disposición Por favor, indíquenos un correo electrónico pulsando el siguiente enlace Ir a mis datos de contacto Ir a mis datos de contacto Ir a m                                                                                                    | Reno de bliqueda<br>Reno de bliqueda<br>Rena de Puesta a Disposición<br>El mpiar<br>Buscado de Metrificacióne<br>Buscado de Metrificacióne                                                                                                    |                                                              | e danimistración                                 | elec                       | cionico de avis         | 0.                     |                          |                |                        |
| Interio de bisqueda     It a mis datos de contacto     Iumpiar     Buscar       Buscador avanzado Q <sup>4</sup> <ul> <li>do mostrado de 1 obtenido</li> <li>serimiento de subsanación de becas del Gobie</li> <li>Gobierno de Navarra</li> <li>Gobierno de Navarra</li> <li>Notificación slectrónica</li> <li>Caducidad 26-01-2025</li> <li>ar</li> </ul>                                                                                                    | Interio de bisqueda (r a mis datos de contacto) (Impir) (Bucar<br>Fecha de Puesta a Disposición (Bucardor aventrado Q <sup>+</sup><br>to mostrado de 1 obtenido<br>erimiento de subsanación de becas del Gobie Gobierno de Navarra<br>p91416/Base62/265/7 Comunidad Foral de Navarra<br>Comunidad Foral de Navarra (Caducidad 26-01-2025)                                                                                                    |                                                              | Por fav                                          | or, indíquenos un <b>c</b> | orreo electrónico pulsa | ndo el siguiente enlac | ce                       | Buscador       | de Notificaciones      |
| Fecha de Puesta a Disposición                                                                                                    | Buscardor avantzado Q <sup>+</sup> Buscardor avantzado Q <sup>+</sup> do mostrado de 1 obtenido     Euscador avantzado Q <sup>+</sup> gal HofSBase027e517     Gobierno de Navarra       Disposición lectronica     V O       parto     Comunidad Foral de Navarra       Comunidad Foral de Navarra     Caducidad 20-01-2025                                                                                                    | Criterio de búsqueda                                         |                                                  | [ Ir                       | a mis datos de contacto |                        |                          |                |                        |
| elo mostrado de 1 obtenido<br>errimiento de subsanación de becas del Gobie<br>393/16/78/ase827e5/7<br>er                                                                                                    | Buscador avanzado Qt<br>ao mostrado de 1 obtenido<br>erimiento de subsanación de becas del Gobie…<br>So Idia Foral de Navarra<br>transporta de Navarra<br>Comunidad Foral de Navarra<br>Comunidad Foral de Navarra<br>Caducidad 28-01-2025                                                                                                    | Fecha de Puesta a Disposición                                |                                                  |                            | ,                       |                        |                          | Limpiar        | Buscar                 |
| de mostrado de 1 obtenido<br>de mostrado de 1 obtenido<br>serimiento de subsanación de becas del Gobie Gobierno de Navarra<br>Solval 16788ae827697<br>Comunidad Foral de Navarra<br>Netoficación electrónica<br>Caducidad 26-01-2025                                                                                                    | Buscador avanzado Q <sup>+</sup><br>do mostrado de 1 obtenido<br>erimiento de subsanación de becas del Gobie… Gobierno de Navarra<br>B91416788ae827e577 Comunidad Foral de Navarra Caducidad 26-01-2025<br>r Comunidad Foral de Navarra Caducidad 26-01-2025                                                                                                    |                                                              |                                                  |                            |                         |                        |                          |                |                        |
| rdo mostrado de 1 obtenido<br>erimiento de subsanación de becas del Gobie Gobierno de Navarra Disposición 16:01-2025<br>(391416788a6827e5f7 Comunidad Foral de Navarra Caducidad 26:01-2025<br>ar                                                                                                    | do mostrado de 1 obtenido<br>erimiento de subsanación de becas del Gobie Gobierno de Navarra<br>391416788ae827e5f7 Comunidad Foral de Navarra Caducidad 26-01-2025<br>r                                                                                                    |                                                              |                                                  |                            |                         |                        |                          | Buscado        | <u>or avanzado Q</u> + |
| de montrado de 1 obtenido errimiento de subsanación de becas del Gobie Gobierno de Navarra Disposición 16-01-2025 Comunidad Foral de Navarra Notificación electrónica errimiento de subsanación electrónica caducidad 26-01-2025                                                                                                    | do mostrado de 1 obtenido<br>errimiento de subsanación de becas del Gobie Gobierno de Navarra<br>Disposición 16-01-2025<br>391416788ae827e5f7 Comunidad Foral de Navarra<br>er                                                                                                    |                                                              |                                                  |                            |                         |                        |                          |                |                        |
| erimiento de subsanación de becas del Gobie Gobierno de Navarra Disposición 16-01-2025<br>1931415788ae827e577 Comunidad Foral de Navarra Notificación electrónica<br>ar Caducidad 26-01-2025                                                                                                    | erimiento de subsanación de becas del Gobie Gobierno de Navarra Disposición 16-01-2025<br>391416788ae8272657 Comunidad Foral de Navarra Notificación electrónica<br>r Caducidad 28-01-2025                                                                                                    | ado mostrado de 1 obtenido                                   |                                                  |                            |                         |                        |                          |                |                        |
| 391416788ae827e5f7 Comunidad Foral de Navarra Notificación electrónica<br>ar Caducidad 26-01-2025                                                                                                    | 391416788ae827e5f7 Comunidad Foral de Navarra Nothfaction electronica<br>nr Caducidad 26-01-2025                                                                                                    | uerimiento de subsanación                                    | de becas del Gobie                               | Gobierno de Na             | varra                   |                        | Disposición 16-01-2025   |                |                        |
| ar Caddidiad 2010/2003                                                                                                    |                                                                                                    | 21391416788ae827e5f7                                         |                                                  | Comunidad Fora             | al de Navarra           |                        | Notificación electrónica | a              | $\sim \circ$           |
|                                                                                                    |                                                                                                    | /lar                                                         |                                                  |                            |                         |                        |                          |                |                        |
|                                                                                                    |                                                                                                    |                                                              |                                                  |                            |                         |                        |                          |                |                        |
|                                                                                                    |                                                                                                    |                                                              |                                                  |                            |                         |                        |                          |                |                        |

Para acceder a su notificación, pulse el botón de check:

|                           | Incorporación de notificaciones en la DEHú:<br>La Dirección Electrónica Habilitada única trabaja par<br>llegarán por los medios establecidos en la tramitaci  | a incluir todas las notificacior<br>ón de cada procedimiento ad       | nes y comunicaciones emitid<br>ministrativo. | las por las Administraciones Públicas.                  | Mientras tanto, te                                                             |
|---------------------------|----------------------------------------------------------------------------------------------------|-----------------------------------------------------------------------|----------------------------------------------|---------------------------------------------------------|--------------------------------------------------------------------------------|
|                           |                                                                                                    |                                                                       |                                              |                                                         |                                                                                |
|                           | otificaciones Pendientes                                                                                                    |                                                                       |                                              |                                                         |                                                                                |
| Aquit                     | tiene acceso a las notificaciones pendientes emitidas p                                                                                                    | or diferentes Organismos de l                                         | la Administración a                          | on NIF                                                  |                                                                                |
| Podrá                     | à realizar la comparecencia y acceder al contenido de s                                                                                                    | us notificaciones, descargarse                                        | los documentos asociados                     | y el acuse de recibo de la comparecer                   | icia.                                                                          |
| Puede                     | e consultar la lista completa de administraciones adher                                                                                                    | idas en el Buscador de Organ                                          | ismos Emisoros                               |                                                         |                                                                                |
|                           |                                                                                                    |                                                                       | ISTIUS LITISUIES.                            |                                                         |                                                                                |
|                           |                                                                                                    | idas en er <u>sastador de organ</u>                                   | ismos emisores.                              |                                                         | Russador do Notificacionos                                                     |
| a                         | Criterio de húsqueda                                                                                                    | Desder                                                                | Hasta:                                       |                                                         | Buscador de Notificaciones                                                     |
| Q                         | Criterio de búsqueda                                                                                                    | Desde:                                                                | Hasta:                                       |                                                         | Buscador de Notificaciones                                                     |
| Q                         | Criterio de búsqueda<br>Fecha de Puesta a Disposición                                                                                                    | Desde:<br>dd/mm/aaaa                                                  | Hasta:<br>dd/mm/aaaa                         |                                                         | Buscador de Notificaciones                                                     |
| Q                         | Criterio de búsqueda<br>Fecha de Puesta a Disposición                                                                                                    | Desde:                                                                | Hasta:                                       | Ĺ                                                       | Buscador de Notificaciones<br>mpiar Buscar                                     |
| Q                         | Criterio de búsqueda<br>Fecha de Puesta a Disposición                                                                                                    | Desde:<br>dd/mm/aaaa                                                  | Hasta:<br>dd/mm/aaaa                         | Ĺ                                                       | Buscador de Notificaciones<br>mpiar Buscar<br>Buscador avanzado Q <sup>+</sup> |
| Q<br>1 result             | Criterio de búsqueda<br>Fecha de Puesta a Disposición                                                                                                    | Desde:                                                                | Hasta:<br>(dd/mm/aaaa                        |                                                         | Buscador de Notificaciones<br>mpiar Buscar<br>Buscador avanzado Q <sup>+</sup> |
| Q<br>1 resul              | Criterio de búsqueda<br>Fecha de Puesta a Disposición   Itado mostrado de 1 obtenido  querimiento de subsanación de becas del Gobie                           | Desde:<br>(dd/mm/aaaa                                                 | Hasta:<br>dd/mm/aaaa                         | Disposición 16-01-2025                                  | Buscador de Notificaciones<br>mpiar Buscar<br>Buscador avanzado Q <sup>+</sup> |
| C<br>I resul<br>Rec<br>Id | Criterio de búsqueda<br>Fecha de Puesta a Disposición   Itado mostrado de 1 obtenido<br>querimiento de subsanación de becas del Gobie<br>21391416788ae827e5f7 | Desde:<br>dd/mm/aaaa<br>Gobierno de Navarra<br>Comunidad Foral de Nav | Hasta:<br>(dd/mm/aaaa                        | L<br>Disposición 16-01-2025<br>Notificación electrónica | Buscador de Notificaciones<br>mpiar Buscar<br>Buscador avanzado Q <sup>+</sup> |

En la siguiente pantalla, para poder abrir la notificación y ver la documentación que se le está pidiendo, debe **dar su consentimiento y aceptar**:

| Requerimiento de subsanación de becas del Gobie                                                                                                    | Gobierno de Navarra                                                                                                    | Disposición 16-01-2025                                                                                                    |                                                                                                    |
|----------------------------------------------------------------------------------------------------|----------------------------------------------------------------------------------------------------|----------------------------------------------------------------------------------------------------|----------------------------------------------------------------------------------------------------|
| ld 21391416788ae827e5f7<br>Titular                                                                                                    | Comunidad Foral de Navarra                                                                                                    | Caducidad 26-01-2025                                                                                                    | ~ (                                                                                                    |
| Concepto                                                                                                    | Titular                                                                                                    |                                                                                                    |                                                                                                    |
| Requerimiento de subsanación de becas del Gobiern                                                                                                    |                                                                                                    |                                                                                                    |                                                                                                    |
| Órgano emisor                                                                                                    | Vínculo                                                                                                    |                                                                                                    |                                                                                                    |
| Gobierno de Navarra                                                                                                    | Titular                                                                                                    |                                                                                                    |                                                                                                    |
| Órgano emisor raíz                                                                                                    | Código de proce                                                                                                    | edimiento                                                                                                    |                                                                                                    |
| Comunidad Foral de Navarra                                                                                                    | 215674 - Notifica                                                                                                    | aciones del Gobierno de Navarra                                                                                                    |                                                                                                    |
| El acceso a la notificación supone la recepción de la mism<br>de Navarra puesta a disposición en la fecha 16-01-2025.<br>De acuerdo con lo previsto en el artículo 44.5 del Reglam<br>20/2011 de acuero en la informa de una de source                                                                                                    | na con el concepto <b>Requerimiento de subsanaci</b><br>ento de actuación y funcionamiento del sector pú                                                                                                    | ón de becas del Gobierno de Navarra del organis<br>iblico por medios electrónicos, aprobado por Real I                                                                                                    | smo <b>Gobierno</b><br>Decreto                                                                              |
| El acceso a la notificación supone la recepción de la mism<br>de Navarra puesta a disposición en la fecha 16-01-2025.<br>De acuerdo con lo previsto en el artículo 44.5 del Reglame<br>203/2021, de 30 de marzo, se le informa de que, de acuer<br>Común de las Administraciones Públicas, el acceso al cont<br>disposición sin acceder a su contenido (lo que implica leg<br>administrativo.                                                                                                    | a con el concepto <b>Requerimiento de subsanaci</b><br>ento de actuación y funcionamiento del sector pú<br>rdo con lo previsto en los artículos 41 y 43 de la L<br>tenido de la notificación, el rechazo expreso de la<br>jalmente la presunción de rechazo), dará por efec                                                                  | ón de becas del Gobierno de Navarra del organis<br>iblico por medios electrónicos, aprobado por Real l<br>ey 39/2015, de 1 de octubre, del Procedimiento Ad<br>misma, o el transcurso de diez días naturales desd<br>tuado el trámite de notificación y se continuará el p                                                             | smo <b>Gobierno</b><br>Decreto<br>dministrativo<br>de su puesta a<br>procedimiento                          |
| El acceso a la notificación supone la recepción de la mism<br>de Navarra puesta a disposición en la fecha 16-01-2025.<br>De acuerdo con lo previsto en el artículo 44.5 del Reglame<br>203/2021, de 30 de marzo, se le informa de que, de acuer<br>Común de las Administraciones Públicas, el acceso al cont<br>disposición sin acceder a su contenido (lo que implica leg<br>administrativo.<br>Al marcar el check de "Doy mi consentimiento" y pulsar er                                                          | a con el concepto <b>Requerimiento de subsanaci</b><br>ento de actuación y funcionamiento del sector pú<br>rdo con lo previsto en los artículos 41 y 43 de la L<br>tenido de la notificación, el rechazo expreso de la<br>jalmente la presunción de rechazo), dará por efec<br>n el botón Aceptar va a confirmar su voluntad de              | ón de becas del Gobierno de Navarra del organis<br>iblico por medios electrónicos, aprobado por Real l<br>ey 39/2015, de 1 de octubre, del Procedimiento Ad<br>misma, o el transcurso de diez días naturales des<br>tuado el trámite de notificación y se continuará el p<br>acceso al contenido de la notificación. <b>Como resu</b>  | smo <b>Gobierno</b><br>Decreto<br>Iministrativo<br>Je su puesta a<br>procedimiento                          |
| El acceso a la notificación supone la recepción de la mism<br>de Navarra puesta a disposición en la fecha 16-01-2025.<br>De acuerdo con lo previsto en el artículo 44.5 del Reglame<br>203/2021, de 30 de marzo, se le informa de que, de acuer<br>Común de las Administraciones Públicas, el acceso al cont<br>disposición sin acceder a su contenido (lo que implica leg<br>administrativo.<br>Al marcar el check de "Doy mi consentimiento" y pulsar el<br>acceso se va a generar un justificante de aceptación. | a con el concepto <b>Requerimiento de subsanaci</b><br>,<br>ento de actuación y funcionamiento del sector pr<br>rdo con lo previsto en los artículos 41 y 43 de la L<br>tenido de la notificación, el rechazo expreso de la<br>jalmente la presunción de rechazo), dará por efec<br>n el botón Aceptar va a confirmar su voluntad de         | ón de becas del Gobierno de Navarra del organis<br>iblico por medios electrónicos, aprobado por Real I<br>ey 39/2015, de 1 de octubre, del Procedimiento Ad<br>misma, o el transcurso de diez días naturales desd<br>tuado el trámite de notificación y se continuará el p<br>acceso al contenido de la notificación. <b>Como resu</b> | smo <b>Gobierno</b><br>Decreto<br>Iministrativo<br>Je su puesta a<br>procedimiento<br>Iltado de este        |
| El acceso a la notificación supone la recepción de la mism<br>de Navarra puesta a disposición en la fecha 16-01-2025.<br>De acuerdo con lo previsto en el artículo 44.5 del Reglame<br>203/2021, de 30 de marzo, se le informa de que, de acuer<br>Común de las Administraciones Públicas, el acceso al cont<br>disposición sin acceder a su contenido (lo que implica leg<br>administrativo.<br>Al marcar el check de "Doy mi consentimiento" y pulsar en<br>acceso se va a generar un justificante de aceptación. | a con el concepto <b>Requerimiento de subsanaci</b><br>ento de actuación y funcionamiento del sector pú<br>rdo con lo previsto en los artículos 41 y 43 de la L<br>tenido de la notificación, el rechazo expreso de la<br>jalmente la presunción de rechazo), dará por efec<br>n el botón Aceptar va a confirmar su voluntad de              | ón de becas del Gobierno de Navarra del organis<br>iblico por medios electrónicos, aprobado por Real<br>ey 39/2015, de 1 de octubre, del Procedimiento Ad<br>misma, o el transcurso de diez días naturales desd<br>tuado el trámite de notificación y se continuará el p<br>acceso al contenido de la notificación. <b>Como resu</b>   | smo <b>Gobierno</b><br>Decreto<br>dministrativo<br>de su puesta a<br>procedimiento<br><b>ultado de este</b> |
| El acceso a la notificación supone la recepción de la mism<br>de Navarra puesta a disposición en la fecha 16-01-2025.<br>De acuerdo con lo previsto en el artículo 44.5 del Reglame<br>203/2021, de 30 de marzo, se le informa de que, de acuer<br>Común de las Administraciones Públicas, el acceso al com<br>disposición sin acceder a su contenido (lo que implica leg<br>administrativo.<br>Al marcar el check de "Doy mi consentimiento" y pulsar el<br>acceso se va a generar un justificante de aceptación.  | a a con el concepto <b>Requerimiento de subsanaci</b><br>ento de actuación y funcionamiento del sector pó<br>rdo con lo previsto en los artículos 41 y 43 de la L<br>tenido de la notificación, el rechazo expreso de la<br>Jalmente la presunción de rechazo), dará por efec<br>n el botón Aceptar va a confirmar su voluntad de<br>Aceptar | ón de becas del Gobierno de Navarra del organis<br>iblico por medios electrónicos, aprobado por Real i<br>ey 39/2015, de 1 de octubre, del Procedimiento Ad<br>misma, o el transcurso de diez días naturales desd<br>tuado el trámite de notificación y se continuará el p<br>acceso al contenido de la notificación. <b>Como resu</b> | smo <b>Gobierno</b><br>Decreto<br>dministrativo<br>de su puesta a<br>procedimiento                          |
| El acceso a la notificación supone la recepción de la mism<br>de Navarra puesta a disposición en la fecha 16-01-2025.<br>De acuerdo con lo previsto en el artículo 44.5 del Reglame<br>203/2021, de 30 de marzo, se le informa de que, de acuer<br>Común de las Administraciones Públicas, el acceso al cont<br>disposición sin acceder a su contenido (lo que implica leg<br>administrativo.<br>Al marcar el check de "Doy mi consentimiento" y pulsar er<br>acceso se va a generar un justificante de aceptación. | a con el concepto <b>Requerimiento de subsanaci</b><br>ento de actuación y funcionamiento del sector po<br>rdo con lo previsto en los artículos 41 y 43 de la L<br>tenido de la notificación, el rechazo expreso de la<br>jalmente la presunción de rechazo), dará por efec<br>n el botón Aceptar va a confirmar su voluntad de<br>Aceptar   | ón de becas del Gobierno de Navarra del organis<br>iblico por medios electrónicos, aprobado por Real I<br>ey 39/2015, de 1 de octubre, del Procedimiento Ad<br>misma, o el transcurso de diez días naturales des<br>tuado el trámite de notificación y se continuará el p<br>acceso al contenido de la notificación. Como resu         | smo Gobierno<br>Decreto<br>dministrativo<br>de su puesta a<br>procedimiento<br>altado de este               |

En ese momento se descargará automáticamente el **documento de notificación.** También tiene acceso a dicho documento y al resguardo de que Ud. ha accedido a esta notificación en el apartado **Archivos** de la columna de la derecha:

|                                                                                                    | butos princi       |
|----------------------------------------------------------------------------------------------------|--------------------|
| Cóncepto     Código de procedimiento     Archivos       Requerimiento de subsanación de becas del Gobiern     215574 - Notificaciones del Gobierno de Navarra     Archivos       Órgano emisor raíz     Vinculo     Documento       Comunidad Foral de Navarra     Estado     Resguardo       Puesta a disposición     Identificador     Resguardo       16-01-2025     Receptor     Reseptor       Fecha de estado final     Identificador     Identificador       16-012025     Identificador     Identificador | notificación<br>to |

En el documento de notificación aparecerán las subsanaciones requeridas y un **enlace** que le llevará directamente a la **ficha de tramitación de Portal de Navarra** desde donde, mediante el **botón subsanar**, tendrá que responder a esta petición.

| Becas para enseñanzas universitarias 202                                      | 4-2025         |
|-------------------------------------------------------------------------------|----------------|
| Las ayudas son complementarias a las convocadas por el Ministe<br>Profesional | erio de Educa  |
| EN RESOLUCIÓN                                                                 |                |
|                                                                               | Mostrar todo ↓ |
| INFORMACIÓN BÁSICA                                                            |                |
| Dirigido a                                                                    | ~              |
| Descripción                                                                   | ~              |
| Documentación a presentar                                                     | ~              |
| Normativa                                                                     | ~              |
| TRAMITACIÓN                                                                   |                |
| Consulta de solicitudes                                                       | ~              |
| Subsanación                                                                   | ^              |
| Se puede tramitar con las siguientes credenciales:                            |                |
| Seguridad integrada                                                           |                |
| SUBSANAR                                                                      |                |

## 2. RESPUESTA AL REQUERIMIENTO A TRAVÉS DE LA APLICACIÓN DE BECAS

Tras identificarse con su certificado electrónico o su CL@VE, aparecerá esta pantalla:

| CELUCIUS DUBUCIOUS                          |                  |  |
|---------------------------------------------|------------------|--|
| En nombre propio     O En representación de |                  |  |
| Solicitud presentada por                    | Nombre *         |  |
|                                             |                  |  |
| Primer apellido *                           | Segundo apellido |  |

Tenga en cuenta que, si la solicitud se ha hecho en "representación de", deberá marcarlo y acceder con el mismo certificado electrónico o CL@VE con el que realizó la instancia.

Marcaremos información solicitada y accederemos a través del lápiz indicado:

| → Datos solicitud          | Información solicitada                       |             |
|----------------------------|----------------------------------------------|-------------|
| → Comunicaciones           | FECHA DESCRIPCIÓN DE LA SOLICITUD            | VER/APORTAR |
| → Desistimiento            | 16/01/2025 Requerimiento resguardo matrícula |             |
| → Información solicitada   |                                              |             |
| → Alegaciones              |                                              |             |
| → Histórico de actuaciones |                                              |             |
| → Recursos                 |                                              |             |
| → Resultados convocatoria  |                                              |             |

Y accede a la pantalla desde donde podrá **adjuntar los documentos** para subsanar su solicitud. No olvide **Enviar** una vez adjuntados los documentos a subsanar:

| → Datos  | s solicitud         | Información solicitada                                                                                                    |
|----------|---------------------|----------------------------------------------------------------------------------------------------|
| → Comu   | unicaciones         | Requerimiento resguardo matrícula                                                                                                    |
| → Desist | stimiento           | En el archivo adjunto encontrará la información solicitada y que deberá remitirnos antes de la finalización del plazo<br>establecido                  |
| → Inform | mación solicitada   | Documentación solicitada                                                                                                    |
| → Alega  | aciones             | → PRUEBA.pdf                                                                                                    |
| → Histór | rico de actuaciones | Respuesta *                                                                                                    |
| → Recur  | rsos                |                                                                                                    |
| → Resul  | ltados convocatoria |                                                                                                    |
|          |                     |                                                                                                    |
|          |                     |                                                                                                    |
|          |                     | Adjuntar Documentacion                                                                                                    |
|          |                     | Seleccionar archivo                                                                                                    |
|          | ,                   | Des tipos de documentos permitidos hasta el momento incluyen: (zip), (.doc), (.docx), (.csv), (jpg), (jpg), (.odt), (.pdf), (.tif), (.xlsx) y (.ods). |
|          |                     |                                                                                                    |
|          |                     | VOLVER ENVIAR                                                                                                    |